# heatmiser

|      | 18:08        |
|------|--------------|
|      | TIMER ON     |
| HOLD | HOLIDAY EDIT |

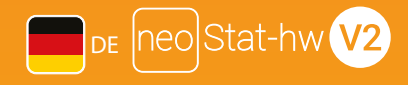

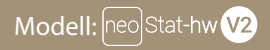

#### Erhältlich in: saphirschwarz und gletscherweiß

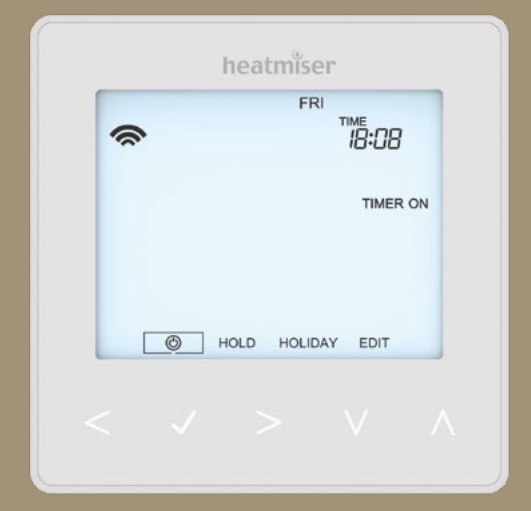

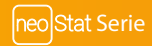

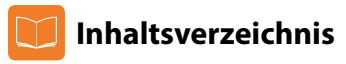

| Produktabbildung                 | 1   |
|----------------------------------|-----|
| Inhaltsverzeichnis               | 2   |
| Installationsablauf              | 3-4 |
| Den neoHub verbinden             | 5   |
| Den neoStat-hw verbinden         | 5-6 |
| Was ist ein vermaschtes Netz?    | 6   |
| Annäherungssensor                | 6   |
| Zeituhr-Modus                    |     |
| Warmwasser-Zeituhranzeige        | 7-8 |
| Den neoStat-hw sperren           | 9   |
| Die neoStat-hw entsperren        | 9   |
| Uhr einstellen                   | 10  |
| Warmwasserzeiteneinstellen       | 11  |
| Warmwasser-Verstärker            | 12  |
| Bereitschaft                     | 13  |
| Urlaub                           | 14  |
| Optionale Einstellungen anpassen | 15  |

| Erläuterung optionale Funktionen           | 16      |
|--------------------------------------------|---------|
| Optionale Einstellungen - Funktionstabelle | 16      |
| Werkeinstellung                            | 17      |
| Schaltpläne                                | 18 - 19 |
| Notizen                                    | 20-22   |

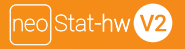

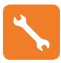

### Installationsablauf

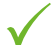

#### Korrekte Vorgehensweise

Die Zeituhr in Augenhöhe montieren. Lesen Sie die Anleitungen vollständig durch, um Ihr Produkt optimal einsetzen zu können.

#### Vern Nicht

#### Vermeiden Sie folgende Fehler

Nicht unmittelbar neben einer direkten Wärmequelle installieren, da dies die Funktionalität beeinträchtigt. Nicht zu fest auf den LCD-Bildschirm drücken, da dies zu irreparablen Schäden führen kann.

#### Die neoStat-hw V2 wurde für die Unterputz-Montage konzipiert und erfordert eine Einbaudose von 35 mm (Mindesttiefe) in der Wand, bevor die Installation erfolgen kann.

### Schritt 1

Mithilfe eines Schraubenziehers die Schraube unten von der Zeituhr entfernen. Trennen Sie die vordere Hälfte vorsichtig von der Klemmplatte.

#### Schritt 2

Legen Sie die LCD-Platte der Zeituhr an einem sicheren Ort ab. Schließen Sie die Zeituhr gemäß den Schaltplänen auf den Seiten 18-19 dieser Broschüre an Schritt 3

Schrauben Sie die Rückseite der Zeituhr wieder sorgfältig in der Einbaudose fest Schritt 4

Die Vorderseite der Zeituhr wieder auf die Klemmplatte klemmen und mit der Halteschraube befestigen.

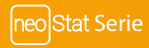

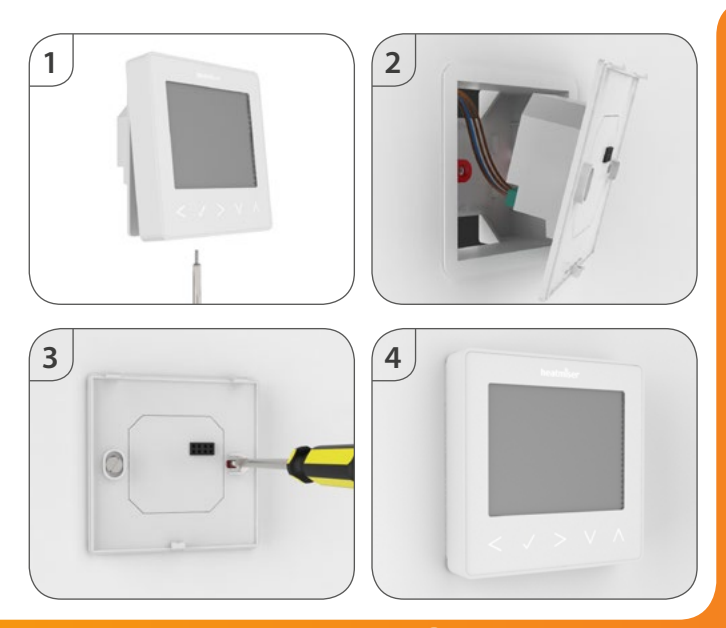

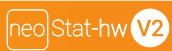

# 🚺 Den neoHub verbinden

Um den neoHub mit der neoApp zu verbinden, diese Schritte befolgen.

- Den neoHub mithilfe des mitgelieferten Ethernet-Kabels an Ihrem Router anschließen.
- Die Netzversorgung am neoHub anschließen.
- Der Router teilt dem neoHub automatisch eine IP-Adresse zu. Die LED leuchtet ROT, sobald der neoHub mit Ihrem Netzwerk verbunden ist.
- Die LED wechselt auf GRÜN, sobald die Verbindung zum Heatmiser Cloud-Server hergestellt ist.
- Ihr Smartphone oder Tablet mit dem gleichen WLAN-Netzwerk wie für Ihren Router verbinden.
- Die KOSTENLOSE Heatmiser neoApp aus dem Apple App Store, Google Play Store oder Windows Phone App Store herunterladen und ein Konto anmelden.
- Nach Anmelden Ihres Kontos, Einloggen und dann Standort hinzufügen drücken.
- Die Verbindungstaste am neoHub drücken, um den Standort zu Ihrem Konto hinzuzufügen.
- Nach erfolgreichem Herstellen der Verbindung, für den Standort einen Namen eingeben (z.B. Zuhause).

### 🕦 Die neoStat-hw V2 verbinden

Jetzt die neoStat-hw V2 mit dem neoHub verbinden. Wir empfehlen, den neoStat am nächsten zum neoHub zuerst zu verbinden. Zum Verbinden der neoStat-hw V2, die folgenden Schritte befolgen:

- In der App NEOSTAT HINZUFÜGEN wählen, voreingestellten oder eigene Bezeichnung eingeben, dann WEITER drücken.
- Sie haben jetzt zwei Minuten, um die neoStat-hw V2 mit dem neoHub zu verbinden.
- •An der neoStat-hw V2, zum Wählen die Links-/Rechtstasten verwenden, Häkchen drücken und gedrückt halten.....
- SETUP wird hervorgehoben; jetzt das Häkchen einmal drücken .....
- Auf dem Bildschirm wird Funktion 01 angezeigt.

• Ist die neoStat-hw V2 erfolgreich mit dem neoHub verbunden, wird das MESH-Symbol permanent angezeigt.

•WEITERE HINZUFÜGEN für zusätzliche Zonen oder FINISH drücken, um das Einrichten abzuschließen. Bitte beachten, dass der Hub nur einmal mit Ihrem Konto verbunden werden muss.

Zum Verbinden weiterer neoStats, ZONES wählen, bearbeiten, dann ZONE HINZUFÜGEN.

### ? Was ist ein vermaschtes Netz

NeoStats werden über ein vermaschtes Netz betrieben. D.h., neoStats können über andere Thermostate am Netzwerk Signale senden & empfangen. Das Signal wird von einem Thermostat zum anderen weitergeleitet, bis es sein Ziel erreicht. Mit dieser Kommunikationsmethode wird der Kommunikationsbereich erweitert und die Netzwerkstabilität, im Vergleich zu Standard- RF-Thermostaten, verbessert. Das Mesh-Symbol wird angezeigt, wenn das Gerät mit dem neoHub kommuniziert. Wird das Mesh-Symbol nicht angezeigt, ist die Verbindung zum neoHub verlorengegangen.

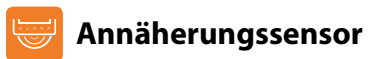

Die neoStat-hw V2 verwendet eine Abstandserkennung, mit welcher ermittelt wird, wenn Sie die Tasten verwenden möchten. Kommen Sie der neoStat-hw V2 näher, beginnen die Tasten und die Hintergrundbeleuchtung zu leuchten. Das ist praktisch, wenn Sie die Zeituhr in einem dunklen Raum anpassen müssen.

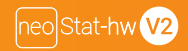

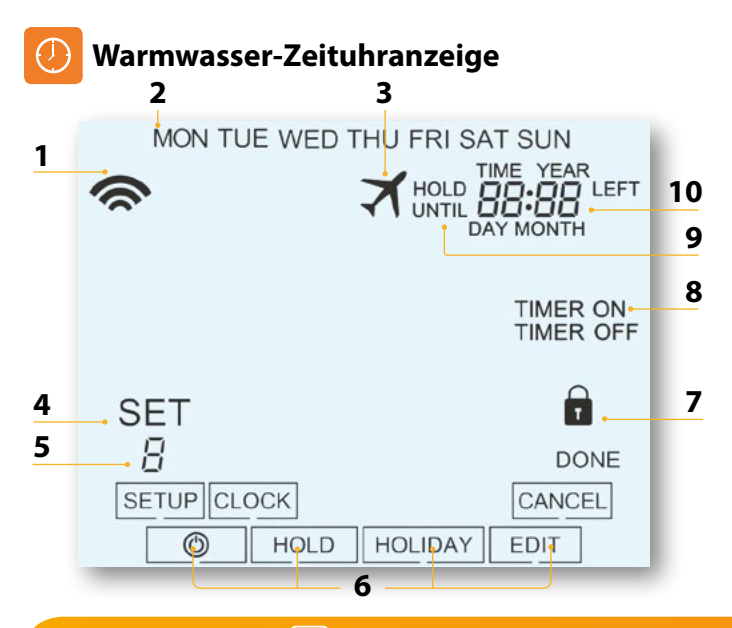

neo)Stat Serie

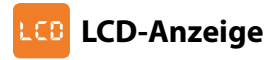

- 1. Mesh-Symbol Wird angezeigt, wenn mit dem neoHub verbunden.
- 2. Tagesanzeige Zeigt den Wochentag an.
- 3. Urlaub Wird angezeigt, wenn die Zeituhr im Urlaubs-Modus ist.
- Sollwert Zeigt an, wenn am aktuellen Sollwert Änderungen vorgenommen werden.
- Programmanzeige Wird während des Programmierens angezeigt, um zu zeigen, welche Stufe geändert wird.
- 6. Hauptmenü Zeigt die aktuell gewählte Option an.
- 7. Tastensperre-Anzeige Wird angezeigt, wenn die Tastatur gesperrt ist.
- 8. Zeituhr-Status Zeigt den aktuellen Status des zeitgesteuerten Ausgangs an.
- 9. Halten Restzeit- Wird angezeigt, wenn Temperatur Halten aktiv ist; zeigt die verbleibende Zeit an.
- 10. Zeit/Tag/Monat/Jahr Wird angezeigt, wenn Uhr/Kalender oder ein Urlaubszeitraum eingestellt werden.

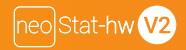

## 🚹 Den neoStat-hw sperren

Die Zeituhr verfügt über eine Tastensperrfunktion. Zum Aktivieren, befolgen Sie diese Schritte:

- Verwenden Sie die Links- / Rechtstasten, um auf HOLD zu scrollen & drücken Sie auf das Häkchen für 10 Sekunden ......
- Auf dem Bildschirm wird 00:00 angezeigt. Sie müssen eine viertsellige Pin-Nummer eingeben.
- Verwenden Sie die Aufwärts- / Abwärtstasten, um die ersten zwei Ziffern einzugeben...... 🔨 🗸
- Drücken Sie auf das Häkchen, um zu bestätigen .....
- Verwenden Sie die Aufwärts- / Abwärtstasten, um die nächsten zwei Ziffern einzugeben
- Drücken Sie auf das Häkchen, um zu bestätigen .....

Die Anzeige kehrt zum Hauptbildschirm zurück und das Tastensperre-Symbol erscheint Hinweis: Das Tastensperre-Symbol wird nur angezeigt, wenn die Tastensperre aktiviert ist.

### 🖰 Sperre am neoStat-hw aufheben

Um die Sperre am neoStat-hw aufzuheben, drücken Sie einmal auf das Häkchen. Auf dem Bildschirm erscheint 00:00. Sie müssen jetzt die von Ihnen vorher eingestellte vierstellige Pin-Nummer eingeben.

- Verwenden Sie die Aufwärts- / Abwärtstasten und das Häkchen, um die nächsten zwei Ziffern einzugeben. Die Sperre der Anzeige wird beendet und der Hauptbildschirm erscheint wieder.. 🔨 V 🗸

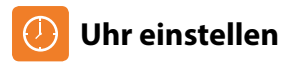

Zum Einstellen der Uhr, folgende Schritte befolgen.

- Links-/Rechtstaste zum Scrollen auf 
  verwenden.....
- · Zum Ausschalten des Bildschirms, das Häkchen drücken und gedrückt halten....
- Rechtstaste verwenden, um CLOCK zu wählen.....
- Häkchen drücken, um Wahl zu bestätigen.....
- Auf-/Abwärtstaste verwenden, um das Jahr einzustellen.....
- Häkchen drücken, um Wahl zu bestätigen.....
- Schritte wiederholen, um Monat, Datum & Zeit einzustellen.....
- Häkchen drücken, um die neuen Uhreinstellungen zu bestätigen.....
- Abwärtstaste verwenden, um auf  $oldsymbol{O}$  zu scrollen.....
- Häkchen drücken, um den Bildschirm einzuschalten.....

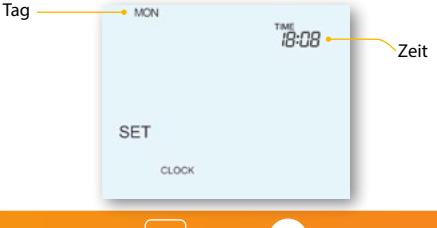

# 🕗 Schaltzeiten einstellen

Zum Programmieren der Warmwasserzeiten, folgende Schritte befolgen.

- Links-/Rechtstasten verwenden, um auf EDIT zu scrollen und Häkchen drücken.. < > 🗸
- Links-/Rechtstasten verwenden, um Tag/Wochenzeitraum zu wählen......
- Häkchen drücken, um die Wahl zu bestätigen ......
- Nun blinkt 1 und die aktuelle EIN-Zeit wird angezeigt.
- Die AUS-Zeit wird angezeigt, wenn die Abwärtstaste gedrückt wird .....
- Eine Schaltzeit wählen, und die Häkchentaste drücken .....
- Mit Auf-/Abwärtstasten die STUNDEN für die EIN-Zeit zu wählen und Häkchen drücken.. 🔨
- Auf-/Abwärtstaste verwenden, um die MINUTEN für die EIN-Zeit zu wählen .......
- Häkchen drücken, um die Wahl zu bestätigen ......
- Mit Auf-/Abwärtstaste die STUNDEN für die AUS-Zeit zu wählen und Häkchen drücken. .....
- Auf-/Abwärtstaste verwenden, um die MINUTEN für die AUS-Zeit wählen ...... 🔨
- Häkchen drücken, um die Wahl zu bestätigen ......
- Rechtstaste drücken .....
- Nun blinkt 2 und die aktuelle EIN-Zeit wird angezeigt.
- Schritte wie oben zum Einstellen aller Zeiträume wiederholen. Für nicht genutzte Zeiträume, --: -- eingeben.
- Wenn beendet, mit Links-/Rechtstasten auf DONE scrollen und Häkchen drücken, um die Änderungen zu bestätigen.

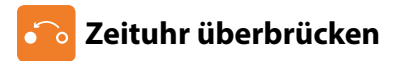

Um den zeitgesteuerten Ausgang zu überbrücken, diese Schritte befolgen.

- Mit Auf-/Abwärtstasten die Überbrückungsdauer, z.B. 02:00 Stunden, einstellen.....
- Häkchen drücken, um Einstellungen zu bestätigen und zum Hauptmenü zurückzukehren... Halten Restzeit und die verbleibende Zeit wird angezeigt.

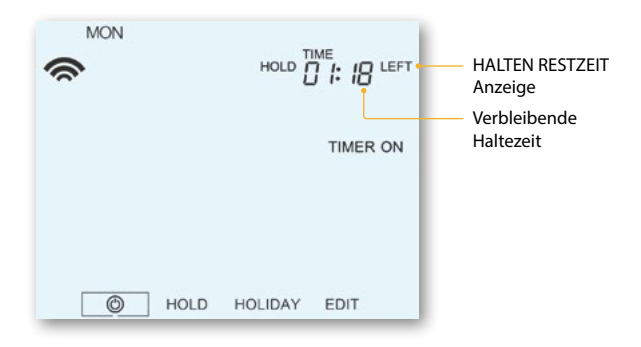

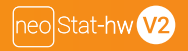

ΛV

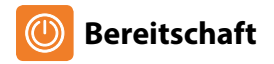

Um die Zeituhr vollständig auszuschalten, zum Netzsymbol scrollen und das Häkchen ca.3 Sekunden gedrückt halten, bis der Bildschirm leer erscheint................. Im Bereitschaftsmodus wird der zeitgesteuerte Ausgang auf AUS geschaltet. Um die Zeituhr wieder auf EIN zu schalten, das Häkchen einmal drücken...........

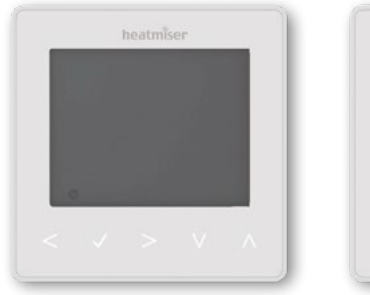

### Zeituhr vollständig AUS

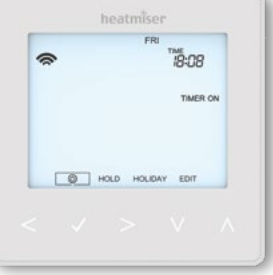

### neo Stat Serie

Zeituhr EIN

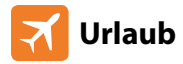

Während des Urlaubszeitraums bleibt der zeitgesteuerte Ausgang auf AUS. Mit den Schritten unten Datum & Zeit des Urlaubszeitraums einstellen.

- Mit den Links-/Rechtstasten auf HOLIDAY scrollen und das Häkchen drücken....
- Mit den Auf-/Abwärtstasten das Jahr einstellen.....
- Häkchen drücken.....
- Mit den Auf-/Abwärtstasten den Monat einstellen .....
- Häkchen drücken.....
- Zum Einstellen von Datum & Zeit, Auf-/Abwärtstasten verwenden .....
- Um Wahl zu bestätigen, Häkchen drücken .....

Hinweis: Der Urlaubsmodus startet sofort und kehrt an dem von Ihnen konfigurierten Datum & Zeit zum normalen Programm zurück.

- Mit den Links-/Rechtstasten auf HOLIDAY scrollen und das Häkchen drücken...
- CANCEL wird hervorgehoben; zum Abbrechen, Häkchen drücken.....

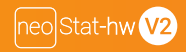

# 🄀 Optionale Einstellungen anpassen

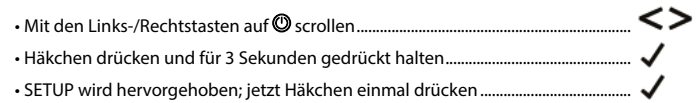

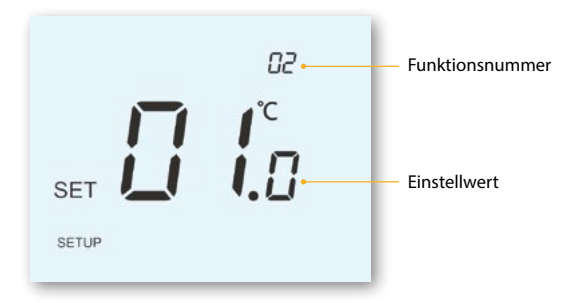

- Mit den Auf-/Abwärtstasten durch die Funktionen scrollen
  Mit den Links-/Rechtstasten die Einstellungen in der Funktion anpassen
- Zum Bestätigen, Häkchen drücken und das Einrichtmenü verlassen.....

# 🇞 Erläuterung optionale Einstellungen

Funktion 01 – Mit dem neoHub verbinden: Mit dieser Funktion wird die Zeituhr mit dem neoHub verbunden.

Funktion 02 - Wochentag/Wochenende (5/2), 7-Tage-Programmierung oder

#### 24-Stunden-Modus:

Die Zeituhr bietet drei Programmier-Modi:

Wochentag/Wochenende (5/2) – Zum Programmieren von 4 Ein-/Aus-Schaltzeiten für Wochentage und 4 Ein-/Aus-Schaltzeiten für das Wochenende.

7-Tage-Programmierung – Es können 4 eigenständige Ein-/Aus-Schaltzeiten für jeden Tag programmiert werden.

24-Stunden-Modus – Alle Tage werden mit den gleichen Ein-/Aus-Schaltzeiten programmiert.

### Optionale Einstellungen - Funktionstabelle

| FUNKT. | BESCHREIB.     | EINSTELLUNG                                                                                        |
|--------|----------------|----------------------------------------------------------------------------------------------------|
| 01     | Verbinden      | Zum Verbinden mit dem neoHub                                                                       |
| 02     | Programm-Modus | 01 = Wochent./Wochenend-Programm (Standard)<br>02 = 7-Tage-Programmierung<br>03 = 24-Stunden-Modus |

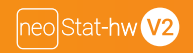

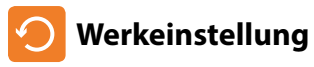

Zum Wiederherstellen der Werkeinstellungen, diese Schritte befolgen:

- ・Mit Links-/Rechtstasten auf 🕲 scrollen .....く> ひ
- Häkchen drücken u. gedrückt halten, um den Bildschirm auszuschalten... 🗸
- Häkchen drücken und für 10 Sekunden gedrückt halten.....
- Alle Symbole erscheinen für 2 Sekunden auf der Anzeige, danach blinkt entweder die Nummer 1 oder 2.
- Mit den Links-/Rechtstasten zwischen den Modi scrollen .....
  - Modus 1 = Thermostat
  - Modus 2 = Zeituhr
- Zum Bestätigen der Wahl, Häkchen drücken ......

Der neoStat kehrt zum Hauptanzeigebildschirm des gewählten Modus zurück.

Hinweis: Mit dem Wiederherstellen der Werkeinstellung werden alle während des Einrichtens und Verbindens eingestellten Parameter gelöscht. Diese Vorgänge müssen erneut eingestellt werden, nachdem das Wiederherstellen der Werkeinstellung beendet ist.

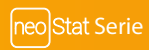

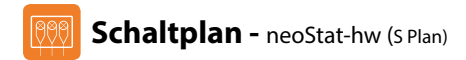

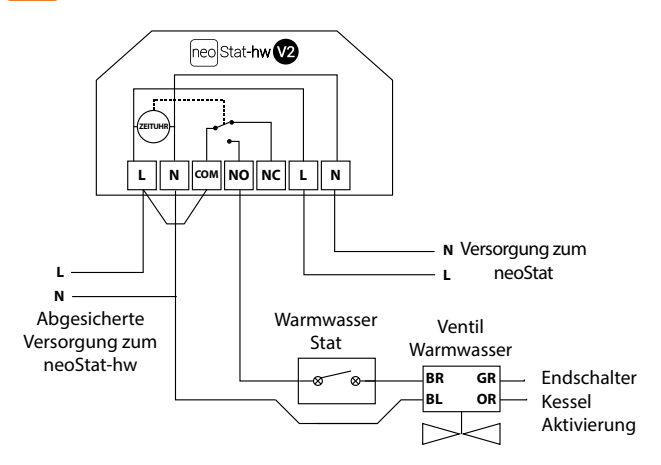

Dieses Produkt darf nur von einem qualifizierten Elektriker installiert werden und den örtlichen Installationsvorschriften entsprechen.

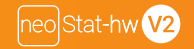

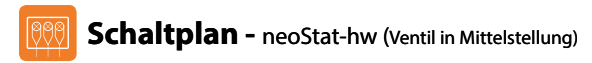

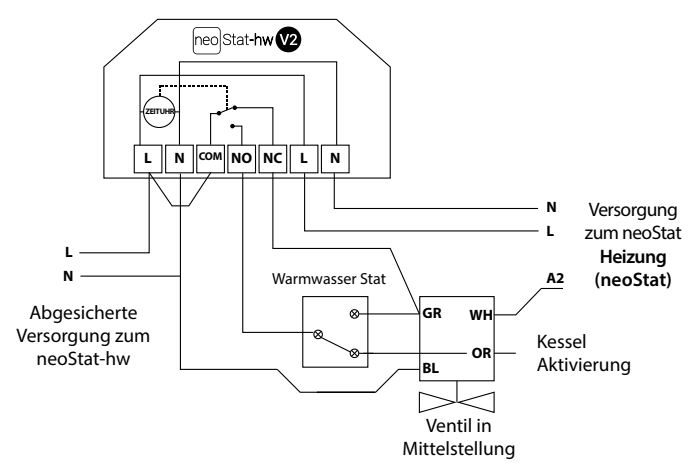

Dieses Produkt darf nur von einem qualifizierten Elektriker installiert werden und den örtlichen Installationsvorschriften entsprechen.

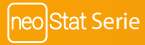

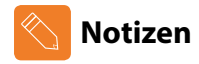

| <br> |
|------|
|      |
| <br> |
| <br> |
| <br> |
| <br> |
| <br> |
| <br> |
| <br> |
| <br> |
| <br> |
| <br> |
| <br> |

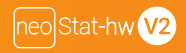

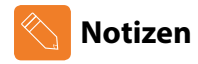

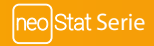

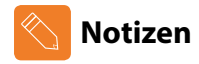

| <br> |
|------|
|      |
| <br> |
| <br> |
| <br> |
| <br> |
| <br> |
| <br> |
| <br> |
| <br> |
| <br> |
| <br> |
| <br> |

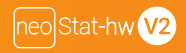

# heatmiser

### Haben Sie noch Fragen?

Rufen Sie unseren Kundendienst an: +44 (0)1254 669090 oder sehen Sie sich die technischen Angaben direkt auf unserer Webseite an: www.heatmiser.com

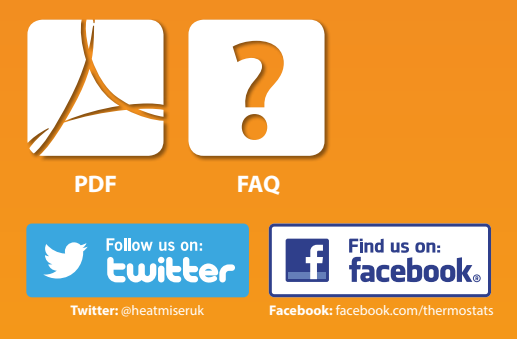